### Prestigio WIZE NK3

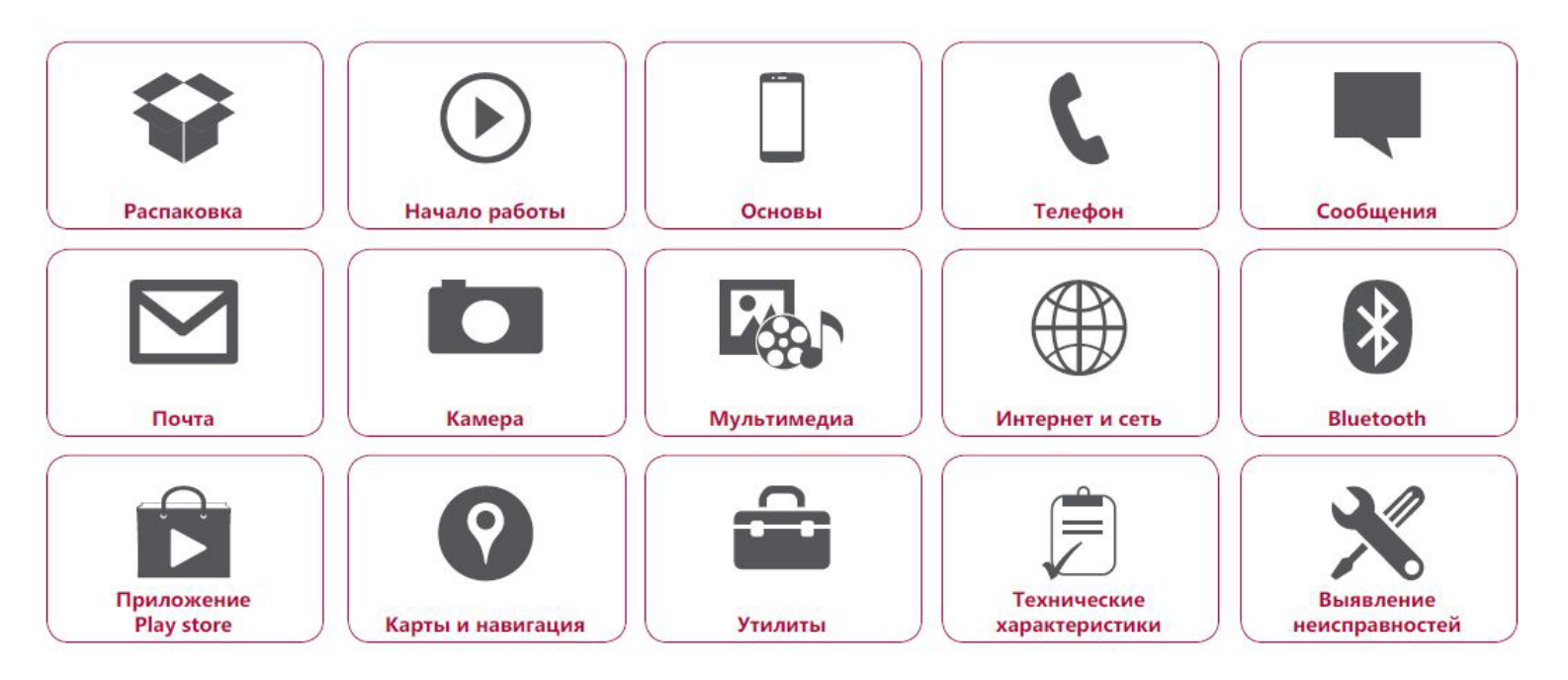

Подробную гарантийную информацию можно найти на сайте: www.prestigio.com/support/warranty-terms.

© Copyright 2016 Prestigio. Все права защищены.

### Распаковка

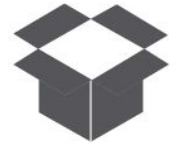

Комплект поставки Обзор телефона Кнопки

Меню

Назад

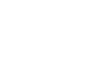

Выявление неисправностей

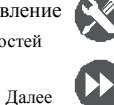

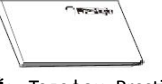

\*• Телефон Prestigio \*• MultiPhone

Комплект поставки

- USB -кабель
- \*• Аккумулятор
- \*• Адаптер

\*•

- Краткое
- руководство пользователя
- Правовые положения и

инструкции по безопасности

\*• Гарантийный талон

#### Обзор телефона

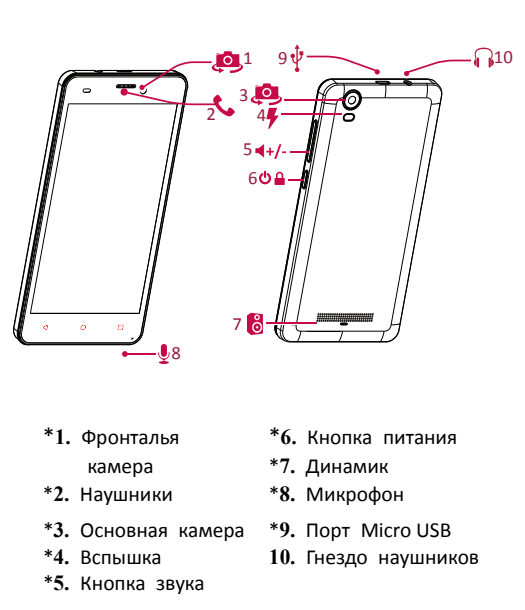

www.prestigio.com

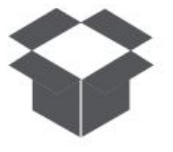

Комплект поставки Обзор телефона Кнопки

#### Кнопки

Кнопки «Назад», «Старт» и «Поиск» помогают управлять телефоном.

- Коснитесь —, чтобы открыть список доступных опций на текущем экране. Чтобы открыть список недавних приложений, коснитесь и удерживайте —.
- Коснитесь , чтобы вернутся на домашний экран.
- Коснитесь —, чтобы вернуться на предыдущий экран.

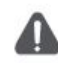

Не закрывайте область антенны руками или другими предметами. Это может привести к проблемам со связью или разрядить аккумулятор.

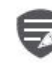

Пожалуйста, прочитайте «Правовые положения и инструкции по безопасности» перед использованием.

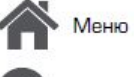

Іазад

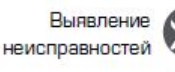

н

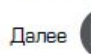

www.prest/g/o.co

# Prestigio Начало работы

Установка Включение телефона Домашние экраны

Главное меню

Меню

Назад

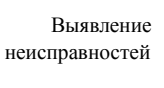

далее

Поздравляем Вас с покупкой и приветствуем в Prestigio. Ч тобы н айти н аиболее эффективное применение Вашего устройства и получить все преимущества Prestigio, посетите сайт: www.prestigio.com/catalogue/Smartphones

Для более детальной информации о Вашем устройстве посетите сайт: www.prestigio.com/support

#### Установка

Выполните следующие операции для подготовки телефона к использованию. Не забудьте выключить мобильный телефон перед снятиемзадней панели

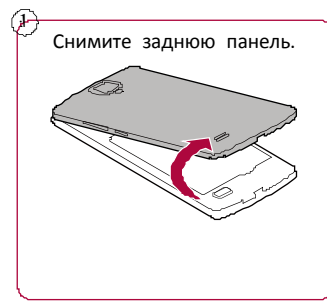

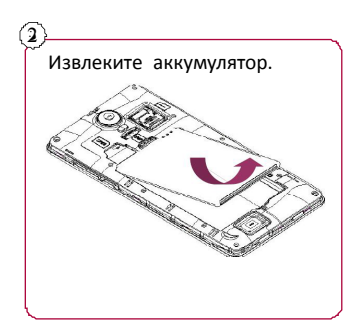

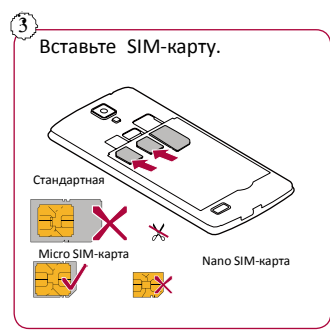

Установка Включение телефона Домашние экраны Главное меню

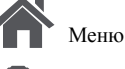

Назал

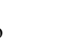

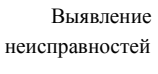

Далее

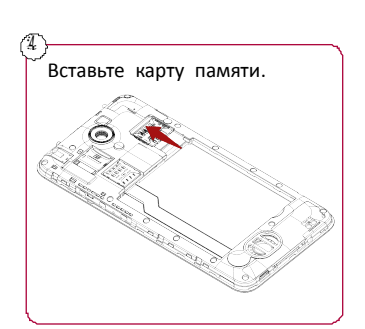

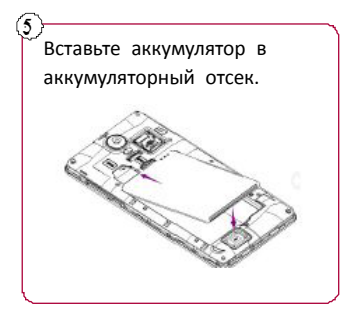

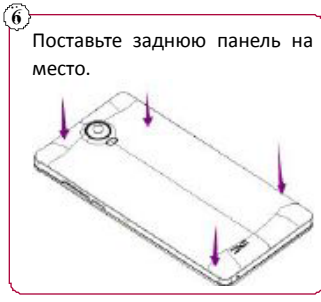

 Использование несовместимых SIMкарт, SIM-карт, обрезанных вручную, или переходников SIM -карт может привести к повреждению карт или устройства, а также может искажать данные, хранящиеся на картах.

 Царапание или сгибание SIM-карт может привести к потере контактов или информации, поэтому будьте осторожны при обращении, вставке или извлечении карт.

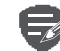

Частое записывание и стирание данных сокращает срок службы карт памяти.

www.prest g o.com

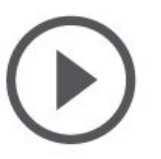

Установка Включение телефона Домашние экраны Главное меню

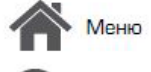

lasar

Выявление неисправностей

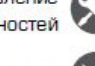

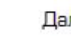

Далее

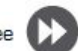

Режим двойной SIM -карты

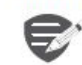

Устройство поддерживает две SIM карты для голосовых звонков и информационной связи. Во время голосового звонка или передачи данных через одну SIM-кару другая SIM-карта становится неактивной (не зарегистрированной оператором мобильной связи). Это означает, что Вы не можете получать входящие звонки или использовать информационную связь через неактивную SIM-карту. Когда звонок или передача данных заканчиваются, обе SIMкарты становятся активными и отображают список зарегистрированных сетей.

#### Включение телефона

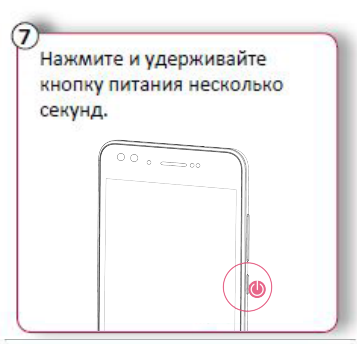

При первом включении устройства следуйте инструкциям на экране для его настройки.

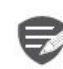

Чтобы выключить телефон, нажмите и удерживайте кнопку питания, а затем коснитесь Отключить питание на всплывающем экране.

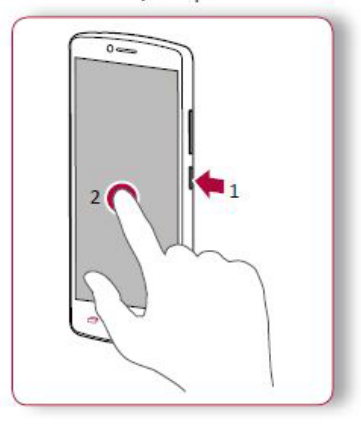

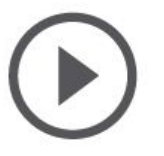

Установка Включение телефона Домашние экраны Главное меню

Меню

азал

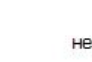

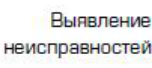

Лалее

### домашний экран.

Домашний экран телефона содержит следующее:

Домашний экран является начальной точкой для

доступа к функциям телефона. Домашний экран

может иметь несколько панелей. Для просмотра других панелей проведите пальцем влево или

вправо. Коснитесь 📿, чтобы вернуться на

Домашние экраны

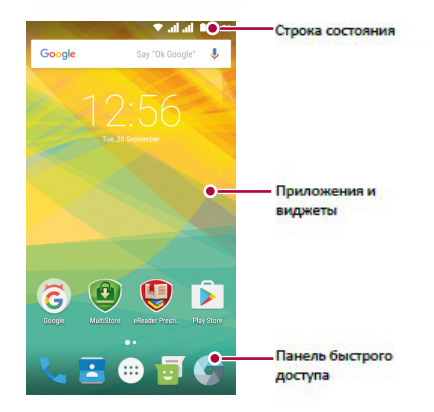

#### Установка обоев

Выберите Вашу любимую фотографию в качестве обоев на Домашнем экране. Выберите из доступных обоев или используйте любую фотографию, сделанную с помощью камеры.

- 1. На домашнем экране коснитесь 🗁 > Обои.
- Выберите изображение и коснитесь Установить обои.

#### Добавить ярлык приложения на домашний экран

- На домашнем экране коснитесь (...), чтобы открыть главное меню.
- Коснитесь и удерживайте ярлык приложения.
- Перетащите его на панель предварительного просмотра.

#### Удалить ярлык с домашнего экрана

- Коснитесь и удерживайте объект, который необходимо удалить.
- 2. Перетащите объект к опции Удалить.
- Когда опция Удалить станет красной,
  - отпустите объект.

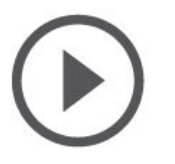

Установка Включение телефона Домашние экраны Главное меню

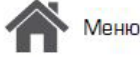

Назад

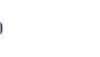

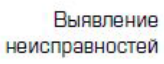

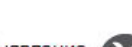

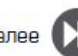

Далее

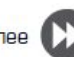

#### Главное меню

Все приложения находятся в главном меню. На домашнем экране коснитесь (...), чтобы открыть главное меню. Коснитесь 📛 или 合 , чтобы вернуться на домашний экран. Главное меню телефона содержит следующее:

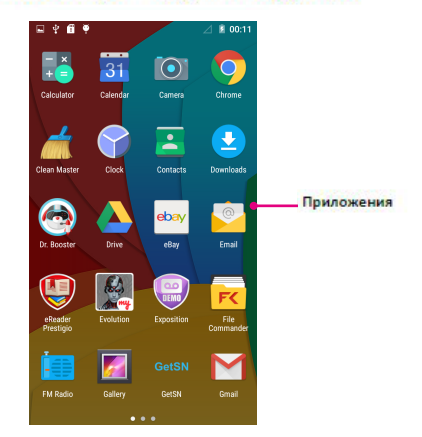

### Основы

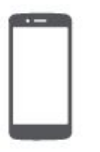

Управление пальцами Зарядка аккумулятора Подключение к ПК Вращение экрана Блокировка и разблокировка экрана Использование панели уведомлений Ввод текста Обновление системы Иконки статуса

азал

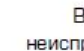

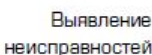

Палее

#### Управление пальцами

Для управления сенсорным экраном пользуйтесь исключительно пальцами.

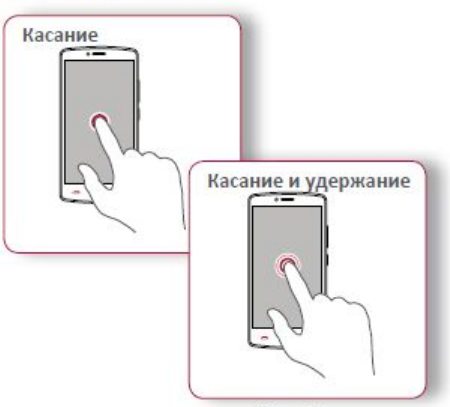

- Для открытия приложений, выбора пунктов меню, нажатия виртуальных кнопок или ввода символов с использованием виртуальной клавиатуры, используйте касание пальцем.
- Коснитесь и удерживайте объект более 2 секунд для открытия доступных опций.

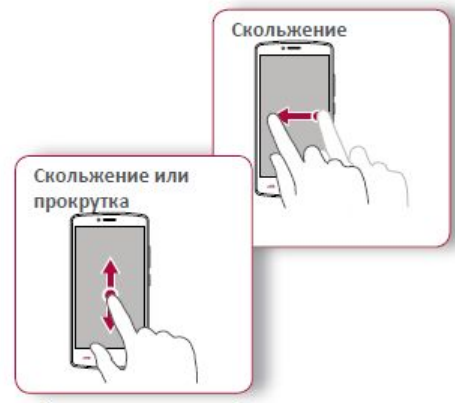

- Быстрое скольжение Вашего пальца вертикально или горизонтально по экрану позволяет перейти на другие главные страницы, пролистать документы и т.д.
- Переместите Ваш палец вертикально по ٠ экрану, чтобы открыть выпадающее меню. Тащите вверх или вниз для прокрутки.

#### Управление пальцами

Зарядка аккумулятора Подключение к ПК Вращение экрана Блокировка и разблокировка экрана Использование панели уведомлений Ввод текста Обновление системы Иконки статуса

Пенн

Назад

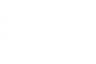

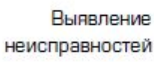

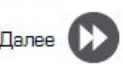

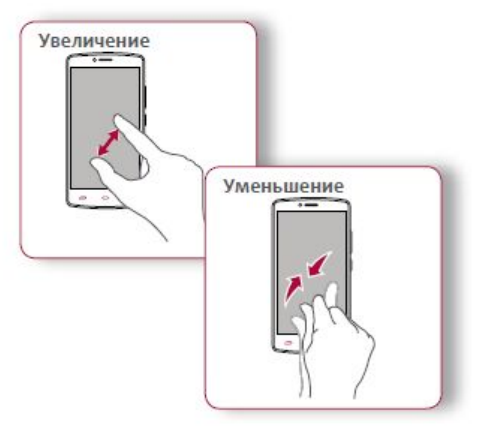

- Растяните веб-страницу, карту или изображение двумя пальцами для увеличения их части.
- Сузьте двумя пальцами на веб-странице, карте или изображении, чтобы уменьшить часть объекта.

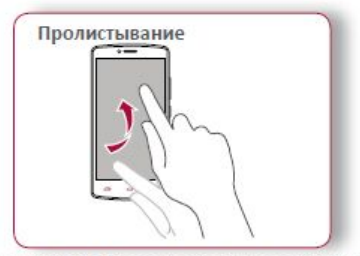

 Пролистните влево и вправо на домашнем экране или экране приложений, чтобы увидеть другую панель. Пролистните вверх или вниз, чтобы просмотреть веб-страницу или список, например контакты.

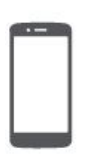

Управление пальцами Зарядка аккумулятора Подключение к ПК Вращение экрана Блокировка и разблокировка экрана Использование панели уведомлений Ввод текста Обновление системы

Иконки статуса

Меню

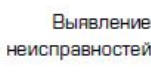

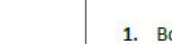

состояние уровня заряда.

Новый аккумулятор заряжен частично. Значок

аккумулятора в верхнем правом углу показывает

Зарядка аккумулятора

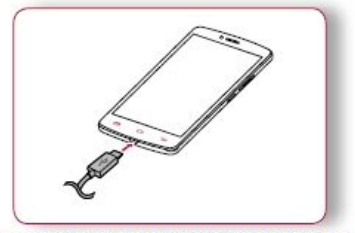

- Вставьте малый конец зарядного устройства в порт micro USB устройства, а большой конец зарядного устройства в электрическую розетку.
- После полной зарядки отключите устройство от зарядки. В первую очередь отключите зарядное устройство от телефона, а затем отключите его от электрической розетки.

0

Для наибольшей эффективности работы аккумулятора всегда используйте оригинальное оборудование. Неоригинальное оборудование (например, зарядное устройство) может повредить аккумулятор и даже телефон.

Получение наибольшей эффективности работы аккумулятора

Ниже приведены некоторые советы для получения наибольшей эффективности работы аккумулятора:

- Всегда следите за тем, чтобы параметры телефона соответствовали фактическому использованию.
- Если Вы не используете Bluetooth, Wi-Fi, GPS или другие приложения, отключите их.
- Настройте яркость подсветки экрана на низкий или средний уровень и на наиболее короткое время.
- Не используйте и не размещайте телефон около магнитных объектов (например, радио или телевизор) или на металлических поверхностях, которые будут влиять на сетевое соединение и в конечном итоге приведет к разрядке аккумулятора.

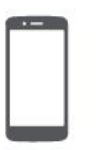

Управление пальцами Зарядка аккумулятора Подключение к ПК Вращение экрана Блокировка и разблокировка экрана Использование панели уведомлений Ввод текста Обновление системы Иконки статуса

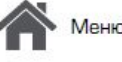

азал

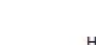

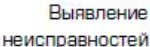

#### USB позволяет обмениваться медиа и другими файлами с ПК.

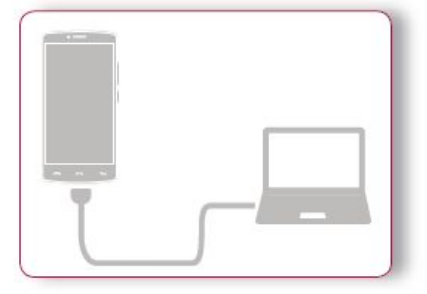

#### Загрузка файлов с ПК

Подключение к ПК

Для завершения активации Вам может

понадобиться подсоединиться к ПК. Порт Micro

- Подключите телефон к ПК с помощью USBкабеля.
- Откройте панель уведомлений, а затем коснитесь Подключено как устройство хранения данных > Устройство хранения данных (МТР).
- 3. Передайте файлы между телефоном и ПК.

#### Вращение экрана

Для многих экранов Вы можете автоматически изменить ориентацию с книжной на альбомную, поворачивая телефон вбок. При вводе текста вы можете разместить телефон горизонтально для получения более крупной клавиатуры.

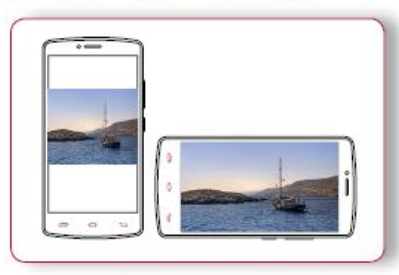

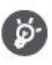

автоматическое вращение дисплея, откройте панель уведомлений и отмените выбор Авто вращение.

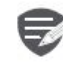

- Некоторые приложения не позволяют вращение экрана.
- В некоторых приложениях отображается различный экран, в зависимости от ориентации.

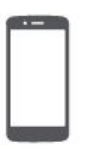

Управление пальцами Зарядка аккумулятора Подключение к ПК Вращение экрана Блокировка и разблокировка экрана Использование панели уведомлений Ввод текста Обновление системы Иконки статуса

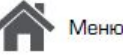

ŀ

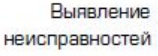

д

### авностей

Автоматическая блокировка Вы можете установить временной диапазон для авто-матической блокировки экрана. 1. В меню коснитесь 💭 Настройки > Дисплей

Блокировка и разблокировка

сохранить заряд аккумулятора.

Заблокировать

Если Вы не используете телефон, заблокируйте

его, чтобы избежать нежелательных операций и

Разблокировать

экрана

> Сон.

2. Выберите желаемый временной диапазон.

#### Настройка алгоритма блокировки экрана

Защитите Вашу персональную информацию и не допустите использование телефона другими без Вашего разрешения, установив алгоритм блокировки экрана, PIN-код или пароль.

 В меню коснитесь () Настройки > Безопасность > Блокировка экрана.

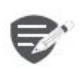

В заблокированном состоянии Ваш телефон может:

- Получать звонки, текстовые сообщения и другие обновления.
- Проигрывать музыку.
- Настраивать звук.

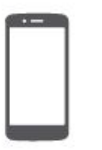

Управление пальцами Зарядка аккумулятора Подключение к ПК Вращение экрана Блокировка и разблокировка экрана Использование панели уведомлений Ввод текста Обновление системы Иконки статуса

Меню

Назал

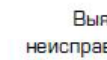

Выявление неисправностей

Лалее

### Использование панели уведомлений

Проведите вниз с верхней части экрана, чтобы открыть панель уведомлений. Когда Вы получаете новое уведомление, Вы можете открыть его для просмотра уведомлений о событиях или новой информации, которую Вы получили. Кроме того, с этой панели Вы можете получить быстрый доступ к настройкам. Она позволяет Вам легко включить и выключить режим В самолете, Wi-Fi и Bluetooth. Также она обеспечивает кнопки быстрого доступа для установки яркости и ориентации экрана.

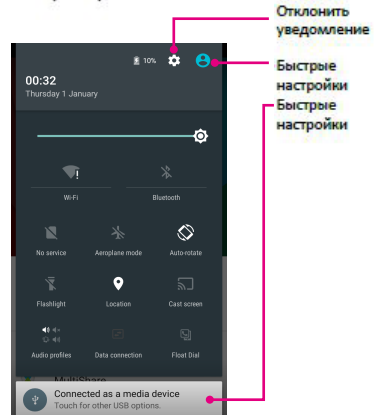

#### Ввод текста

Используйте виртуальную клавиатуру для ввода текста, например контактной информации, почты или веб-адресов.

#### Использование клавиатуры

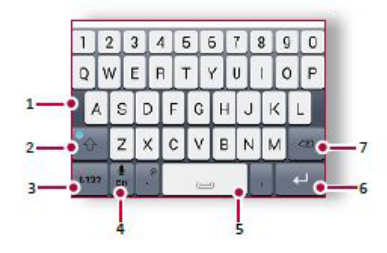

- Клавиши символов 1.
- 2. Клавиша регистра
- Клавиши цифр и символов 3.
- Голосовой ввод текста 4
- 5. Пробел
- Клавиша ввода 6.
- 7. Клавиша возврата

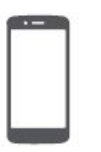

Управление пальцами Зарядка аккумулятора Подключение к ПК Вращение экрана Блокировка и разблокировка экрана Использование панели уведомлений Ввод текста Обновление системы Иконки статуса

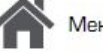

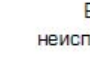

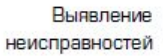

#### Копирование и вставка текста

Голосовой ввод текста

отображает то, что Вы говорите. Голосовой набор: коснитесь 🖢 на экране.

Коснитесь слова, перетащите кружочки до и после слова, чтобы выделить участок, который Вы хотите скопировать, затем коснитесь 🖻

Вы можете вводить текст, активировав функцию

голосового ввода и говоря в микрофон. Телефон

Чтобы вставить текст, коснитесь и удерживайте точку, в которую Вы хотите вставить текст. Коснитесь Вставить.

#### Обновление системы

Ваш телефон может проверять наличие новых обновлений и уведомлять Вас о них. Кроме того, Вы можете проверять наличие новых обновлений вручную. Вы можете настроить эту опцию в 💭 Настройки > О телефоне > Обновления.

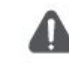

Не нажимайте никакую кнопку, пока устройство обновляется.

#### Иконки статуса

Иконки в строке статусов в верхней части экрана дают информацию о Вашем телефоне:

| Активирован<br>беззвучный режим | 3G                                                                                                    | Подключение к 3G сети                                                                                                    |
|---------------------------------|----------------------------------------------------------------------------------------------------|----------------------------------------------------------------------------------------------------|
| Активирован режим<br>вибрации   | -                                                                                                    | Подключение Wi-Fi                                                                                                    |
| Активирован режим<br>полета     | R                                                                                                    | Роуминг (вне зоны<br>нормальной работы)                                                                                                    |
| Уровень заряда<br>аккумулятора  | 8                                                                                                    | Активирован Bluetooth                                                                                                    |
| Текущее соединение              | 4                                                                                                    | Соединение с ПК                                                                                                    |
| Пропущенный звонок              | 0                                                                                                    | Подключена проводная гарнитура                                                                                                    |
| Новое SMS или MMS<br>сообщение  | •                                                                                                    | Подключены наушники                                                                                                    |
| Подключение к GPRS<br>сети      |                                                                                                    | SIM карта<br>неопределена                                                                                                    |
| Подключение к EDGE<br>сети      | Ø                                                                                                    | Будильник установлен                                                                                                    |
| Подключение к HSPA<br>сети      |                                                                                                    |                                                                                                    |
|                                 | Активирован<br>беззвучный режим<br>вибрации<br>Активирован режим<br>полета<br>Уровень заряда<br>аккумулятора<br>Текущее соединение<br>Пропущенный звонок<br>Новое SMS или MMS<br>сообщение<br>Подключение к GPRS<br>сети<br>Подключение к EDGE<br>сети | Активирован<br>беззвучный режим Зби   Активирован режим<br>вибрации С   Активирован режим<br>полета М   Уровень заряда<br>аккумулятора М   Текущее соединение М   Пропущенный звонок О   Новое SMS или MMS<br>сообщение О   Подключение к GPRS<br>сети М   Подключение к HSPA<br>сети С |

### Телефон

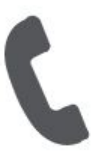

Звонки Контакты Группы контактов

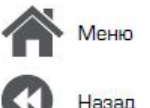

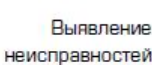

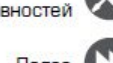

Научитесь пользоваться функциями вызова, такими как звонки и ответ на звонки, используя опции, доступные во время звонка или настраивая и используя функции, связанные с вызовом.

#### Звонки

Вызов и окончание вызова

- 1. На домашнем экране или в главном меню, коснитесь 🦕 Телефон.
- 2. Коснитесь Щ, чтобы открыть панель набора номера.
- 3. Введите номер телефона, а затем коснитесь
- 4. Коснитесь 🕰, чтобы завершить вызов.

#### Ответ на звонок

Когда Вы получаете телефонный звонок от контакта, появляется экран входящего вызова. Чтобы поднять трубку потяните 🛇 к 📞

#### Отключение громкости входящего звонка

Когда Вы получаете входящий вызов, нажмите кнопку питания или кнопку звука, чтобы сделать беззвучный звонок, не отклоняя вызов.

#### Настройка конференцсвязи

При наличии мобильной сети Вы можете сделать т первый звонок или принять звонок, а затем просто набрать каждый последующий звонок, чтобы добавить его к конференции.

- Во время звонка коснитесь 4, чтобы совершить звонок другому лицу.
- 2. Второй номер набирается, а первый номер тем временем находится на удержании.
- 3. Коснитесь 🗘, чтобы добавить контакт к конференции.

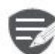

Убедитесь, что Ваша SIMкарта поддерживает услугу конференцсвязи. Для детальной информации свяжитесь с Вашим мобильным оператором.

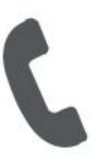

Звонки Контакты Группы контактов

Меню

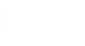

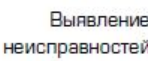

#### В некоторых регионах Вы можете совершить экстренные вызовы, даже если Ваша SIM-

Экстренные вызовы

карта не установлена или Ваша SIM-карта заблокирована.

- 1. На домашнем экране коснитесь 🍆 Телефон.
- Коснитесь , чтобы открыть панель набора номера.
- Наберите экстренный номер для Вашей местности, а затем коснитесь .

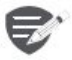

- Если Вы находитесь вне зоны покрытия центральной станции, Вы не сможете сделать экстренный вызов.
- **\$**

В Европе стандартный экстренный номер 112, в Великобритании - 999.

#### Контакты

Контакты хранятся в одной из двух доступных телефонных книг: SIM телефонная книга (на Вашей SIM-карте) или «интеллектуальная» телефонная книга (на Вашем телефоне).

 Чтобы просмотреть контакты, коснитесь Люди на домашнем экране или в главном меню.

#### Поиск контактов

- Прокрутите вверх или вниз список контактов.
- Коснитесь <sup>Q</sup> и введите первые несколько букв имени в строке поиска.
- 3. Выберите контакт из списка опций.

#### Добавление нового контакта Способ один:

- 1. На домашнем экране коснитесь 🍆 Телефон.
- Коснитесь Щ, чтобы открыть панель набора номера.
- Введите номер телефона, коснитесь Добавить в контакты.
- 4. При желании добавьте описание.
- Коснитесь Готово для завершения и сохранения.

#### Способ два:

- Перейдите в Я Люди чтобы просмотреть список контактов.
- 2. Коснитесь 🖣, чтобы добавить новый контакт.

Назад

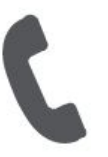

Звонки Контакты Группы контактов

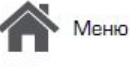

азал

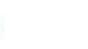

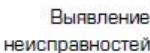

### Выявление

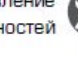

Импорт/Экспорт контактов

- 1. Перейдите в 🚨 Люди, чтобы просмотреть список контактов.
- 2. Коснитесь > Импорт/экспорт.
- 3. Выберите место хранения контактов.
- 4. Используйте подсказки для завершения.

#### Удаление контактов

- 1. Перейдите в 🧕 Люди, чтобы просмотреть список контактов.
- 2. Коснитесь > Удалить контакт.
- Выберите контакты, которые Вы хотите 3. удалить.
- 4. Коснитесь ОК, чтобы удалить контакты.

#### Группы контактов

Вы можете сгруппировать контакты по разным группам. Для разных групп Вы можете использовать различные настройки и отправлять сообщения группе.

#### Добавление контактов в группу

- 1. Перейдите в 🔜 Люди, чтобы просмотреть список контактов.
- 2. Коснитесь 🕮,чтобы просмотреть группы контактов.

- 3. Коснитесь 🌨, чтобы добавить контакт в группу.
- 4. Введите название группы и коснитесь 🖳 чтобы добавить контакты.

### Prestigio Сообщения

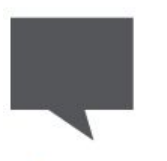

Отправка сообщения Проверка сообщения Ответ на сообщение Переотправка или удаление сообщения Удаление переписки Сообщения позволяют Вам обмениваться текстовыми сообщениями с другими устройствами SMS и MMS с помощью сотовой связи. Ваши отправленные и полученные сообщения группируются в переписках по имени контакта или телефонному номеру.

#### Отправка сообщения

На домашнем экране или в главном меню коснитесь Р Сообщения, а затем коснитесь я, чтобы составить новое сообщение.

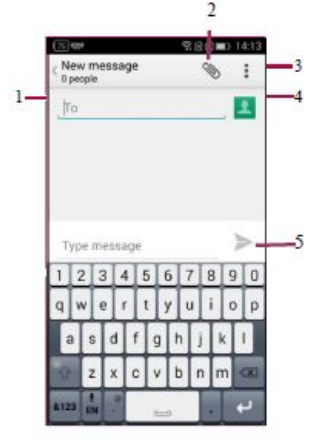

- 1. Ввести номер телефона.
- 2. Добавить картинку/видео/аудио/слайд-шоу
- 3. Дополнительные опции
- 4. Добавить получатель из списка контактов
- 5. Отправить сообщение

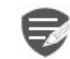

Для текстового сообщения существует лимит количества символов (отображается над кнопкой «Отправить»). Если Вы превышаете лимит, текстовое сообщение будет отправлено как одно, но будет оплачиваться, как более чем одно сообщение.

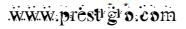

Назад

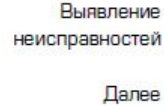

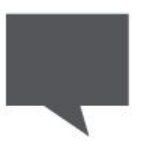

Отправка сообщения Проверка сообщения Ответ на сообщение Переотправка или удаление сообщения Удаление переписки

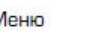

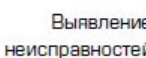

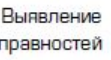

#### В зависимости от настроек уведомлений, Ваш телефон издает звуки, вибрирует или коротко

Проверка сообщения

отображает сообщение в строке статусов, когда Вы получаете новое сообщение.

На домашнем экране или в главном меню коснитесь 🚧 Сообщение. Чтобы проверить сообщение коснитесь переписки.

#### Ответ на сообщение

- 1. На экране сообщений коснитесь контакта, которому Вы хотите ответить.
- 2. В текстовом окне введите сообщение.
- Коснитесь >, чтобы отправить сообщение.

#### Переотправка или удаление сообщения

- 1. На экране сообщений коснитесь переписки, содержащей сообщение.
- 2. Коснитесь и удерживайте сообщение.
- 3. Во всплывающем окне выберите Переслать или Удалить.

#### Удаление переписки

- 1. На домашнем экране или в главном меню коснитесь 🏴 Сообщение, чтобы отобразить экран сообщений.
- 2. Коснитесь или удерживайте контакт или телефонный номер
- 3. Коснитесь 🗑 внизу экрана.

### Почта

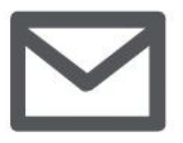

#### Создание учетной записи электронной почты Отправка письма Просмотр сообщений

Ответ на письмо Удаление писем

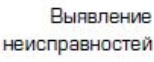

Выявление

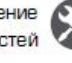

Используйте это приложение для отправки или просмотра электронных сообщений. Научитесь отправлять или просматривать письма с помощью персональной или корпоративной учетной записи.

### Создание учетной записи электронной почты

- 1. На домашнем экране или в главном меню коснитесь 🎽 Электронная почта и выполните одно из следующего:
- Если Вы впервые добавляете учетную запись, перейдите к следующему шагу.
- Если Вы уже добавили учетную запись, коснитесь > Настройки > Добавить учетную запись.
- 2. Введите адрес электронной почты и пароль для учетной записи.

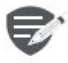

Если Вы создали учетную запись, сообщения будут загружаться на Ваше устройство.

#### Удаление учетной записи

- 1. Перейдите в 💭 Настройки > Учетная запись.
- 2. Коснитесь учетной записи, которую вы

хотите удалить.

3. Коснитесь > Удалить учетную запись.

#### Отправка письма

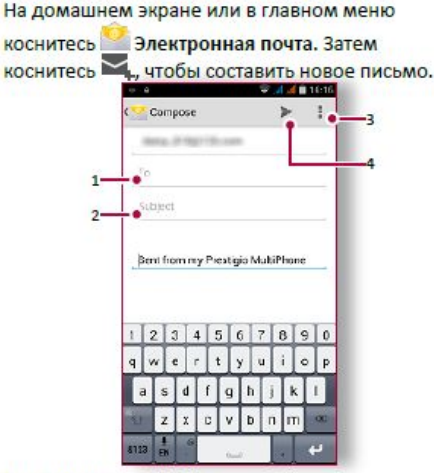

- Ввести получателя. 1.
- Ввести тему письма. 2.
- 3. Дополнительные опции.
- 4. Отправить письмо.

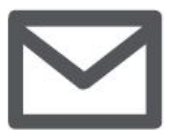

Создание учетной записи электронной почты Отправка письма Просмотр сообщений Ответ на письмо Удаление писем

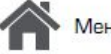

Назад

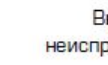

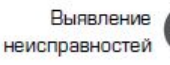

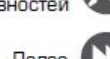

Палее

#### Просмотр сообщений

- 1. В электронном ящике коснитесь O, чтобы проверить, есть ли новые письма.
- 2. Коснитесь письма, которое Вы хотите прочитать.
- Используйте (или), чтобы просмотреть предыдущее или следующее письмо.

#### Поиск писем

- 1. Коснитесь 🤍 для отображения панели поиска.
- 2. Выберите опцию поиска в выпадающем списке.
- 3. Введите первые несколько букв отправителя письма или темы в панели поиска.
- 4. Выберите письмо из списка.

#### Ответ на письмо

- 1. В электронном ящике коснитесь электронного сообщения.
- 2. Коснитесь 🖴, а затем составьте письмо.
- 3. Коснитесь >, чтобы отправить письмо.

#### Удаление писем

Коснитесь письма, которое Вы хотите . удалить, а затем коснитесь 📳.

### Камера

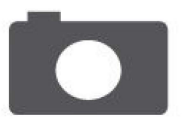

Краткий обзор Вашей камеры Сделать фотографию Запись видео Настройки фото и видео

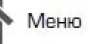

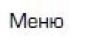

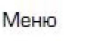

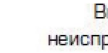

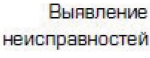

Палее

С Вашего телефона Вы можете сделать как фото, так и видео по желанию. В дополнение к задней камере на задней панели есть камера на передней панели для видеозвонков и автопортретов. Чтобы использовать камеру на главном

экране или в списке нажмите 🧕 Камера.

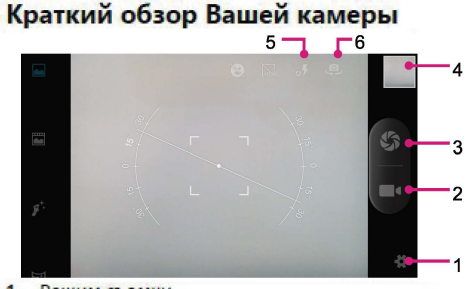

- Режим съемки
- Предварительный просмотр изображения
- 3. Выполнение снимка
- Запись видео
- Настройки фото/видео 5.
- Настройки вспышки 6.

#### Сделать фотографию

- Включите камеру.
- Измените настройки камеры в случае 2. необходимости.
- 3. Наведите камеру на то, что Вы хотите сфотографировать.
- 4. Нажмите 🛞. чтобы сделать снимок.

#### Сфотографировать себя

- 1. Включите камеру.
- На экране нажмите 🥮. 2.
- Нажмите 🛞, чтобы сделать снимок 3.

#### Сделать панорамное фото

Вы можете снять что-либо широкое или высокие объекты в одной фотографии при помощи Вашего телефона.

- Включите камеру.
- Пролистайте вниз режимы съемки, а далее нажмите
- Когда Вы готовы сделать первый снимок, 3. нажмите
- Появится стрелка направления. 4. Панорамируйте Ваш телефон так гладко, насколько это возможно.
- 5. Камера «сшивает» снимки в одну фотографию.

www.prestigio.com

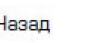

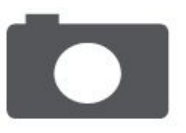

Краткий обзор Вашей камеры Сделать фотографию Запись видео Настройки фото и видео

Меню

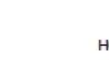

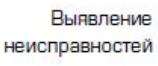

Далее

Назад

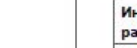

#### Запись видео

- 1. Включите камеру.
- 2. Когда Вы будете готовы начать запись, нажмите
- 3. Чтобы остановить запись, нажмите

#### Настройки фото и видео

Перед тем, как сделать фото или записать видео, настройте параметры фото/видео.

| Общие настройки               |                                                                                                    |
|-------------------------------|----------------------------------------------------------------------------------------------------|
| Инфо о GPS<br>расположении    | Прикрепите к фото отметку о GPS<br>расположении.                                                                                    |
| Экспозиция                    | Определяет, сколько света получает<br>датчик камеры.                                                                                |
| Режимы съемки                 | Выберите свой желаемый режим съемки.                                                                                                |
| Баланс белого                 | Выберите подходящий баланс белого,<br>чтобы Выберите подходящий баланс<br>белого, чтобы Выберите подходящий<br>баланс белого, чтобы |
| Устранение<br>бликов          | Выберите функцию, чтобы избежать<br>бликов от источников света.                                                                     |
| Сброс настроек                | Сброс настроек на заводские.                                                                                                    |
| Настройки фото                |                                                                                                    |
| Нулевая задер-<br>жка затвора | Функция НЗЗ (нулевая задержка затвора)<br>помогает Вам моментально делать фото.                                                     |

| Поиск лиц                                          | Установка наиболее подходящего уровня<br>экспозиции и четкости лиц.                                                                                                    |  |
|----------------------------------------------------|----------------------------------------------------------------------------------------------------|--|
| Таймер                                             | Выберите время задержки затвора для<br>Автоматической фотосъемки.                                                                                                    |  |
| Размер<br>изображения                              | Выберите из разнообразных стандартных<br>размеров для вашего изображения.                                                                                                    |  |
| Предварительный<br>просмотр размера<br>изображения | Установить соотношение экрана перед<br>тем, как сделать снимок.                                                                                                    |  |
| ISO                                                | Значение ISO указывает на<br>светочувствительность датчика<br>изображения Вашей камеры.<br>Высокие значения предназначены<br>для быстродвижущихся или плохо<br>освещенных объектов. |  |
| Настройки видео                                    |                                                                                                    |  |
| EIS                                                | Функция EIS (стабилизация изображения<br>на экране) помогает уменьшить<br>смазывание движения камеры во время<br>экспозиции                                                         |  |
| Временной<br>круговой интервал                     | Установите временной круговой<br>интервал, чтобы регулировать скорость<br>выведения видео.                                                                                          |  |
| Качество <mark>ви</mark> део                       | Установите уровень качества видео,<br>поскольку это влияет на размер файла.                                                                                                    |  |

### Мультимедиа

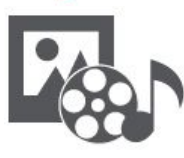

Галерея Видеопроигрыватель Музыкальный проигрыватель FM радио

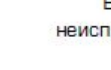

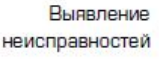

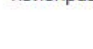

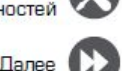

В Вашем телефоне есть несколько способов мультимедиа для развлечения. Вы можете просматривать фотогалерею, наслаждаться музыкой и смотреть видео.

#### Галерея

Просмотр Ваших фотографий

- 1. На домашнем экране или меню опций, нажмите 💹 Галерея.
- 2. Перейдите в альбом или группу фотографий.
- 3. Нажмите на фото, чтобы просмотреть его в полном экране.

Увеличение и уменьшение

Раздвиньте двумя пальцами любую область, которую необходимо увеличить. Сдвиньте пальцами для уменьшения или нажмите дважды для возврата.

Редактирование ваших фотографий При просмотре фотографии используйте кнопки на экране для редактирования фотографий.

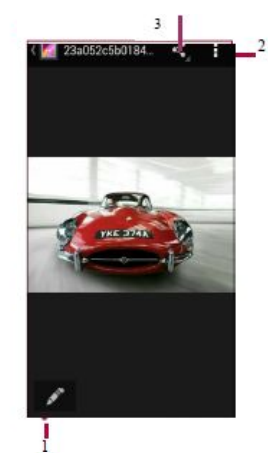

- 1. Редактировать фотографию
- 2. Больше опций
- Поделится фотографией

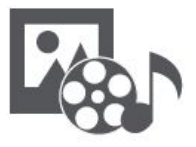

Галерея Видеопроигрыватель Музыкальный проигрыватель FM радио

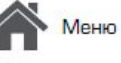

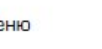

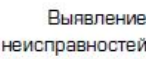

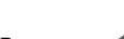

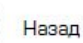

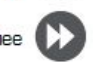

#### Видеопроигрыватель

Для просмотра видео вы можете использовать видео проигрыватель на Вашем телефоне.

#### Просмотр видео

- 1. На домашнем экране или в списке меню, нажмите 🗰 Видео.
- 2. Выберите видео, которые Вы хотите просмотреть.
- 3. Нажмите на кнопки экрана для контроля проигрывания видео.
- 4. Нажмите на кнопку громкость для регулировки звука.
- 5. Нажмите , для того чтобы выбрать больше опций

#### Музыкальный проигрыватель

С помощью музыкального проигрывателя Вы можете слушать свою любимую музыку. Музыкальное приложение является центром для Вашей любимой музыки, в котором она хранится на Вашем телефоне или передается по музыкальному сервису.

#### Слушать музыку

- 1. На домашнем экране или в списке меню нажмите 🕑 Музыка.
- 2. Нажмите на песню из списка, или нажмите Члобы найти желаемую песню.
- 3. Нажмите на экранные ключи, чтобы контролировать воспроизведение музыки.
- 4. Нажмите на кнопку громкость для регулировки звука.
- 5. Нажмите , для того чтобы выбрать больше опций.

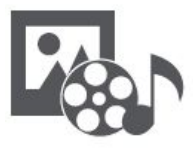

Видеопроигрыватель Музыкальный проигрыватель FM радио

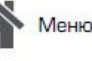

Назад

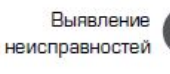

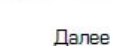

#### FM радио

Вы можете слушать радио программы с помощью Вашего телефона.

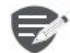

Вы должны подключить гарнитуру к Вашему телефону перед использованием FM радио.

#### Прослушивание радиостанции

- 1. На домашнем экране или в меню опций нажмите 💼 Радио.
- 2. Нажмите > Поиск. Он начинает сканирование автоматически и сохранит доступные каналы.
- 3. Используйте кнопки на экране для управления воспроизведением:
- 4. Нажмите кнопку громкости для регулировки звука.
- 5. Нажмите , чтобы выбрать больше опций.

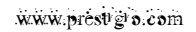

### Интернет и сеть

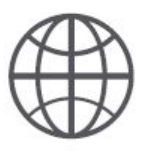

Подключение к сети Интернет Веб-навигация

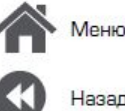

ню

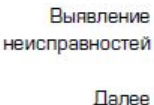

Вы можете подключить телефон к Интернету и просматривать веб-страницы сайтов.

#### Подключение к сети Интернет

Ваш телефон подключается к Интернету, когда это необходимо, используя Wi-Fi соединение (при наличии) информационное соединение мобильного оператора.

Информационное соединение Вы можете использовать информационное соединение мобильного оператора.

Включение информационного соединения

- Перейдите в ЭНастройки > Больше... > Мобильные сети > Информационное соединение.
- Нажмите, чтобы включить или выключить информационное соединение.

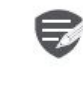

Некоторые приложения и услуги могут передавать данные по сотовой сети Вашего оператора мобильной связи, что может привести к дополнительной плате. Свяжитесь с Вашим мобильным оператором для получения более подробной информации. Включение роуминга данных

Подключитесь Вашим к сетям-партнерам мобильного оператора и получите доступ к информационным услугам, когда вы находитесь вне зоны обслуживания Вашего мобильного оператора.

- Перейдите к <sup>(Q)</sup> Настройки > Использование данных.
- Нажмите > Роуминг данных для того, чтобы включить или выключить.

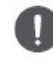

Использование информационных услуг в роуминге может оказаться платной услугой. Уточните у Вашего мобильного оператора тарифы в роуминге перед использованием роуминга данных.

Использование Вашего телефона в качестве беспроводного роутера Разделите Ваше информационное соединение с другими устройствами, превратив Ваш телефон в беспроводной роутер.

- Перейдите к О Настройки > Больше... > Тетеринг и портативная точка доступа.
- Нажмите, чтобы включить портативную точку доступа Wi-Fi.

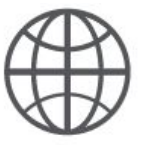

#### Подключение к сети Интернет Веб-навигация

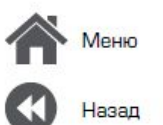

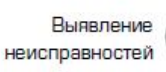

111111111

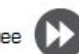

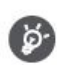

Другие устройства используют данные с Вашего тарифного плана, что может привести к затратам трафика данных. Для получения информации о наличии и затратам свяжитесь с поставщиком сетевых услуг.

#### Wi-Fi

Подключите устройство к сети Wi-Fi, чтобы использовать Интернет или делится медиа файлами с другими устройствами.

#### Подключение к беспроводной сети

- 1. Перейдите к 💭 Настройки > Wi-Fi.
- Убедитесь в том, что Wi-Fi установлено на Включено.
- В разделе Wi-Fi будет отображен список обнаруженных сетей.
- Нажмите на желаемую сеть Wi-Fi, к которой Вы хотите подключится.
- Если Вы выбрали защищенную сеть, у Вас попросят ввести ключ или пароль сети.

#### Веб-навигация

Вы можете использовать Ваш телефон для просмотра веб-сайтов. Перед просмотром вебсайта, пожалуйста, убедитесь, что Вы включили информационное соединение или Wi-Fi. информационное соединение или Wi-Fi.

#### Просмотреть веб-страницу

- На домашнем экране или в списке меню нажмите Браузер.
- Введите ключевые слова поиска или вебстраницу или адрес.

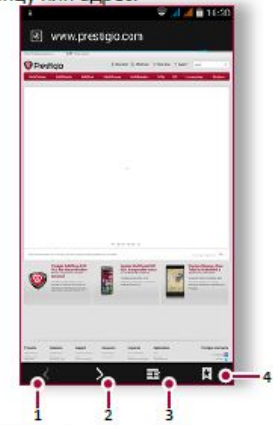

- 1. Предыдущая веб-страница
- 2. Следующая веб-страница
- 3. Просмотр веб-страницы
- Просмотреть Закладки, Историю и Сохраненные страницы.

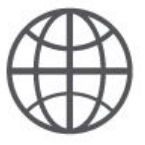

Подключение к сети Интернет Веб-навигация

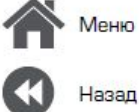

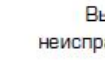

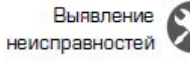

Далее

Предварительный просмотр вебстраницы

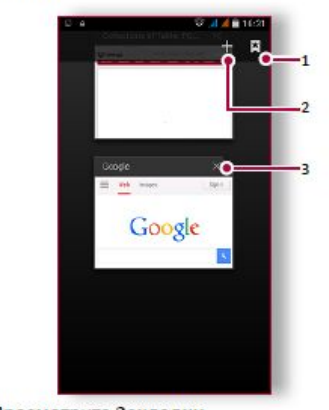

- Просмотрите Закладки 1.
- 2. Откройте новую страницу
- Закройте веб-страницу 3.

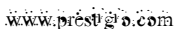

### Bluetooth

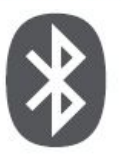

Сопряжение с Bluetoothустройством Прием данных по Bluetooth Отправка данных с помощью Bluetooth

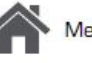

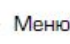

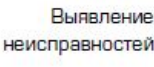

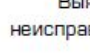

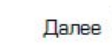

Ваш телефон может подключиться к совместимому устройству Bluetooth для обмена данными. Bluetooth создает прямое беспроводное соединение между двумя устройствами на коротких расстояниях.

### Сопряжение с Bluetoothустройством

- 1. Перейдите к 💭 Настройки > Bluetooth.
- 2. Убедитесь в том, что Bluetooth переключен на Включено.
- 3. Появится список доступных Bluetooth -устройств.
- 4. Выберите устройство, к которому Вы хотите подключиться.
- 5. Сопряжение производится, если Ваш запрос на сопряжение принят другим устройством.

### Прием данных по Bluetooth

- 1. Убедитесь в том, что Bluetooth переключено на Включено.
- 2. Нажмите Вашу модель телефона, чтобы сделать его видимым для всех находящихся поблизости Bluetooth-устройств.
- 3. Принять запрос и соединение с другим (и) Bluetooth -устройством (амии).

4. Перейдите к открытой панели уведомлений, нажмите Принять.

#### Отправка данных с помощью Bluetooth

- 1. Выберите файл, которым Вы хотите поделиться.
- Нажмите <, чтобы отправить файл с</li> помощью Bluetooth.
- Выберите устройство, чтобы начать отправку файла.

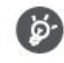

Файлы, полученные с помощью Bluetooth сохраняются в папке Bluetooth.

### Приложение Play Store

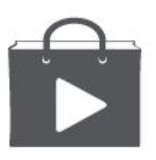

Поиск и установка приложения Удаление приложения

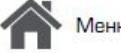

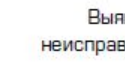

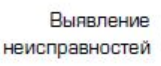

назад

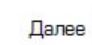

Используйте Google Play, чтобы купить и загрузить приложения и игры для Вашего телефона. Выберите из огромного разнообразия бесплатных и платных приложений, начиная от приложений, повышающих эффективность работы, развлечения до игр.

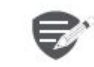

- Платежная служба Google Wallet™ необходима для покупки платного приложения. Вас попросят подтвердить метод оплаты, когда Вы нажмете «Купить приложение».
- Наличие и выбор приложений, доступных для загрузки зависит от Вашего региона.

#### Поиск и установка приложения

- 1. В списке меню нажмите 🕨 Play store.
- 2. Просмотрите приложения по категориям или нажмите 🔍 для поиска по ключевым словам.
- Выберите приложение для просмотра информации.
- 4. Для загрузки нажмите Установить.
- Если есть средства для покупки приложения, нажмите цена и следуйте подсказкам,

#### завершить покупку.

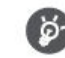

Используйте Wi-Fi соединение для загрузки больших файлов.

#### Удаление приложения

- 1. В списке меню выберите 🗾 Play store.
- Нажмите > Мои Приложения. 2.
- Выберите приложение, которое Вы хотите 3. удалить.
- 4. Нажмите Удалить.

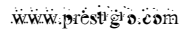

### Карты и навигация

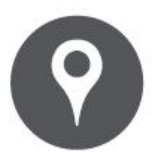

#### Используйте Google maps Найти местоположение

Найти местоположение Проложить маршрут Настройки карт

азал

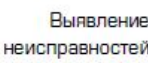

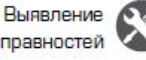

Далее

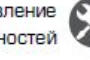

Maps (Карты)

объектов на уровне улиц.

Malafa ALC: NOT THE OWNER, NO. NUMBER OF T

Используйте данное приложение, чтобы точно

Google Maps позволяет Вам определить Ваше текущее местоположение и получить подробные маршруты до

пункта назначения. Он также предоставляет инструмент

На домашнем экране или списке меню нажмите

поиска, где можно разместить нужные места или

объекты на карте или просмотреть размещение

определить место расположение Вашего телефона, найти места или проложить маршрут.

Используйте Google maps

- Найти адрес или место 1.
- Настройки карты
- Проложить маршрут
- Отобразить Ваш маршрут

#### Найти местоположение

Включить или выключить сервис определения местоположения Для того, чтобы найти Ваше местоположения на Вашем телефоне, Вам необходимо подключить сервис определения местоположения.

- Перейдите к З Настройки > Местоположение.
- 2. Переключить Местоположение на Включено.

Найти Ваше местоположение

На экране Карты нажмите 🔍, для того чтобы найти местоположение на карте.

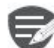

Если Вы находитесь на территории, где много зданий, то точное определение Вашего местонахождения может занят много времени.

www.prest g o.com

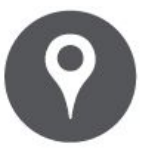

Используйте Google maps Найти местоположение Найти местоположение Проложить маршрут Настройки карт

азад

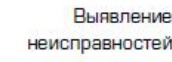

Выявление

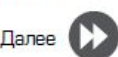

#### Найти местоположение

Вы можете искать название заведения, улицы или города. Будут отображены подходящие места, пока вы набираете слово.

- 1. На экране Карт нажмите 🔍.
- 2. Введите место, которое Вы хотите поискать.
- 3. Выберите желаемое место в списке результатов.

#### Проложить маршрут

Получите подробные направления туда, куда Вы хотите пойти.

- 1. На экране Карты нажмите 🍸 , чтобы проложить маршрут.
- 2. Введите Вашу начальную точку и конечную точку.
- 3. Выберите желаемое место в списке результатов.
- 4. Выберите, как Вы хотите добраться до Вашего места назначения
- 5. Откроется карта с изображением маршрута к Вашему месту предназначения.

#### Настройки карт

Вы можете установить Google Maps нажмите Настройки во время просмотра карт.

### Утилиты

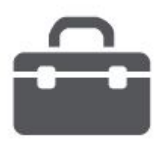

Поиск Google Будильник Календарь

Назад

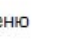

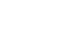

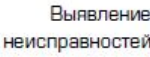

#### телефоне 1. Нажмите на поле поиска, а далее введите

2. Выберите одно из появившихся ключевых слов.

Поиск в Интернете и на Вашем

Используйте данное приложение не только

для поиска в Интернете, но также для поиска приложений и контента на Вашем телефоне. На домашнем экране или в списке меню

Поиск Google

нажмите 8 Google.

ключевое слово.

Поиск с помощью Вашего голоса Используйте Google Voice Search для поиска информации в Интернете, произнося ее в свой телефон.

- 1. На домашнем экране или списке меню нажмите 🎐 Голосовой поиск.
- Если на Домашнем экране доступна строка поиска Google, Вы также можете нажать .
- Произнесите ключевое слово или фразу, когда на экране появится 🛡 Говорить сейчас.
- 3. Выберите одно из предложенных отобразившихся ключевых слов

4. Если то, что Вы ищете находится в списке, нажмите на объект, чтобы открыть его в совместимом приложении.

#### Будильник

Вы можете установить один или несколько будильников.

#### Установить будильник

- 1. На домашнем экране или списке меню нажмите 🤍 Будильник.
- 2. На экране часов нажмите 🛈.
- 3. Нажмите 💭, чтобы добавить новый будильник.
- 4. Установите время будильника, а далее нажмите Готово.
- 5. Если Вы хотите настроить будильник на несколько дней нажмите Повтор.

#### Выключить будильник

Выберите будильник и выберите кнопку ٠ Выключить.

#### Остановить будильник Когда будильник зазвонит,

- Сдвиньте к 🔅, чтобы будильник остановился.

Поиск Google Будильник Календарь

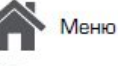

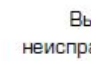

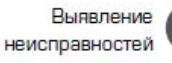

азал

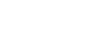

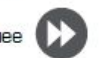

 Сдвиньте к Z<sup>Z<sup>Z</sup></sup>: будильник зазвонит снова после некоторого времени.

Удалить будильник

Нажмите будильник, а далее нажмите

#### Календарь

Вы можете создать свои события и составлять планы на Вашем календаре.

#### Создание события

- 1. На домашнем экране или в списке меню нажмите 🔜 Календарь.
- 2. Выберите дату и далее нажмите > Новое событие.
- 3. Установите настройки напоминания.
- 4. Нажмите Готово, чтобы сохранить событие.

#### Управление событиями

Редактирование события

Вы можете редактировать только те события, которые Вы создали.

1. При просмотре Вашего календаря нажмите на событие, которые Вы хотите редактировать.

- 2. Нажмите , а затем внесите изменения в событие.
- 3. Нажмите Готово.

#### Удалить событие

Выберите событие, которое Вы хотите ٠ удалить, а затем нажмите 👕.

### Технические характеристики

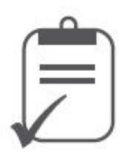

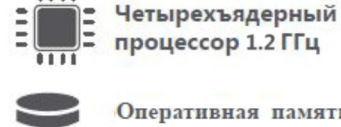

1111

Оперативная память 512МВ встроенная память 4GB

OS

Android<sup>™</sup> 6.0 (Marshmallow®)

Micro SDHC/SDXC ≤ 32Г6

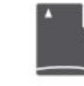

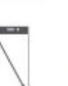

5.0" FWVGA TN 854\*480

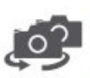

фронтальная камера 0.3 Мп + основная камера5.0Мп

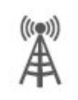

UMTS: 900/2100 MFu GSM: 850 / 900 / 1800 / 1900 МГц

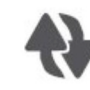

Wi-Fi (802.11 b/g/n), 3G, Bluetooth

|   | -    |  |
|---|------|--|
| 1 |      |  |
| 1 | 19 1 |  |
|   | 6    |  |
|   | S    |  |

GPS, A-GPS

2000 MA/4

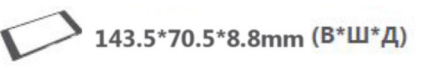

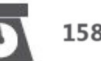

158r

Выявление неисправностей

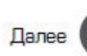

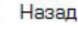

Меню

### Выявление неисправностей

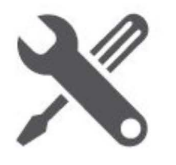

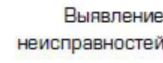

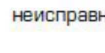

Телефон не включается

Достаньте/повторно вставьте батарею. Затем заряжайте телефон, пока значок аккумулятора не остановится. Отключите зарядное устройство от сети и попытайтесь включить телефон.

На дисплее отображается IMSI ошибка Данная проблема связана с Вашей подпиской. Обратитесь к оператору.

Символ сети не отображается

Сетевое подключение потеряно. Либо Вы находитесь в радиотени ( в туннеле или между высокими зданиями ) или вне зоны действия сети. Попробуйте переместиться в другое место, повторно соединиться с сетью (особенно за границей) или обратитесь к оператору сети за помощью/информацией.

Сенсорный экран медленно или неправильно реагирует

Если Ваше устройство имеет сенсорный экран и сенсорный экран не реагирует должным образом, попробуйте выполнить следующие действия:

 Удалите защитную пленку с экрана. Защитные покрытия могут мешать

правильному распознаванию ввода, и не рекомендуются для устройств с сенсорным экраном

- Убедитесь, что Ваши руки чистые и сухие при касании сенсорного экрана.
- Перезагрузите устройство, чтобы устранить временные ошибки программного обеспечения.
- Убедитесь, что программное обеспечение устройства обновлено до последней версии.
- Если сенсорный экран поцарапан или поврежден, обратитесь в местный сервисный центр.

#### Ваша батарея перегревается

вопросу.

Возможно, Вы используете зарядное устройство, которое не предназначено для использования с Вашим телефоном. Убедитесь, что Вы всегда используете оригинальные аксессуары, поставляемые с Вашим телефоном. Вы не можете отправлять текстовые сообщения Некоторые сети не поддерживают обмен сообщениями с другими сетями. Сначала проверьте, что Вы ввели номер Вашего центра SMS, или свяжитесь с Вашим оператором для получения подробной информации по этому

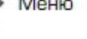

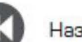

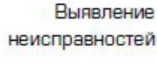

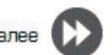

На дисплее отображается сбой SIM карты Проверьте, чтобы SIM карта была правильно вставлена. Если проблема не устранена, ваша SIM карта может быть повреждена. Обратитесь к оператору

#### Ваш телефон не заряжается

Если батарея полностью разряжена, то предварительная зарядка может занять несколько минут (до 5 минут в некоторых случаях) до появления на экране значка зарядки аккумулятора.

Изображение, снятое на камеру телефона, не четкое

Убедитесь, что объектив камеры чист с обеих сторон.

Устройство зависает или возникают критические ошибки

Если Ваше устройство зависает, Вам может понадобится закрыть все программы или выполнить сброс устройства, чтобы восстановить функциональность. Если устройство не работает и приложение не отвечает, необходимо вынуть батарею и попытаться включить телефон. Устройство автоматически перезагружается.

Если это не решит проблему, выполните сброс данных. В списке меню нажмите Настройки > Резервное копирование и сброс > Сброс данных.

Собеседник не слышит Вас во время разговора

- Убедитесь, что Вы не закрываете встроенный микрофон.
- Убедитесь, что Вы держите микрофон достаточно близко ко рту.
- При использовании гарнитуры убедитесь, что она правильно подключена

Другое Bluetooth устройство не находится

- Убедитесь, что функция беспроводного Bluetooth активирована на Вашем устройстве.
- Убедитесь, что функция беспроводного Bluetooth активирована на устройстве, к которому Вы хотите подключиться при необходимости.
- Убедитесь, что Ваш телефон и другое устройство Bluetooth находятся в пределах максимального диапазона Bluetooth (10 м).